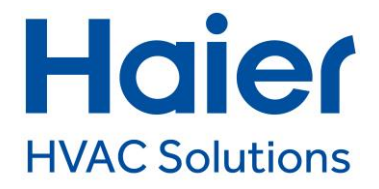

## Haier airco koppelen aan de hOn app

- Open de hOn app
- Selecteer "Apparaat toevoegen"
- Selecteer "Airconditioning"
- Zorg dat je smartphone verbonden is met een beveiligd 2.4 Ghz wifi-netwerk
- Selecteer "Oke, ik ben klaar"
- Voer naam en wachtwoord in van je thuis wifi
- Bevestig met "Selecteren"
- Zoek het serienummer van het binnendeel op. Let op! Niet het MAC-adres. Richt de lens van je camera op het serienummer zodat dit herkend wordt.
- Indien dit het goede binnendeel is, selecteer:

## "Ja, dit is mijn apparaat"

- Maak het buitendeel 1 minuut spanningsloos. Laat je telefoon in de buurt van het binnendeel i.v.m. de Bluetooth-verbinding
- Selecteer "Klaar"
- Druk op "On" om het binnendeel aan te zetten. Druk daarna nogmaals 5 seconden op "On" en houd deze knop ingedrukt totdat er een wifi-teken op de display van het binnendeel te zien is. Dit gaat gepaard met een geluidssignaal.
- Hierna geeft de afstandsbediening 30 graden, koelen en laag ventileren aan.
- Selecteer "Klaar"
- De hOn app zoekt nu via Blueooth om verbinding te krijgen met het wifi-netwerk. Dit kan enkele minuten duren.
- Is dat gelukt, dan verschijnt er "Product gekoppeld" in beeld

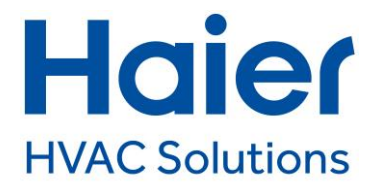

- Selecteer "Start nu"
- Kies dan hoeveel binnendelen er aan het buitendeel gekoppeld zijn. "1 to 1", 1 to 2", "1 to N". Bij meer dan 3 wordt "1 to N" gekozen.
- Selecteer "Bevestigen"
- Voer de aankoopdatum in
- Selecteer "Bevestigen"
- Kies het toegevoegde binnendeel
- Druk op "....."
- De hOn app begint gegevens te verwerken.
- Om het binnendeel een naam te geven, druk rechtsonder op "Anders"
- Selecteer "Instellingen"
- In het tabblad airconditioning kun je de naam veranderen door **"Verander naam**" te selecteren.
- Verander de naam of beschrijving en druk daarna op "Bevestig". De aangepaste naam of beschrijving is veranderd.